# 华北电力大学 2024 级非全日制硕士研究生报到须知

2024级非全日制硕士研究生新生:

欢迎到华北电力大学攻读研究生!为了你快捷地办理报到手续,现将有关入 学报到的注意事项通知如下:

一、网上报到时间

网上报到时间为 2024 年 9 月 2 日 (星期一) 7:30—21:00。因故不能按时报 到者,须事前向所在学院请假,并提交有关证明。未请假或者请假超过 2 周的, 除因不可抗力等正当事由外,视为放弃入学资格。

二、网上报到操作流程

#### 步骤一: 注册校内统一身份认证

新生的统一身份认证账号需个人自助注册激活,注册地址如下: https://uc.ncepu.edu.cn/#/register/index,打开后按照如下步骤进行:

1. 输入学工号及证件号码(请填写正确信息,否则无法验证身份,影响系统 使用),点击"开始注册"。

| → C   → C   → https://uc.ncepu.edu.cn/#/register/index |                      | <b>4</b> v           | ✓ Q 买彩票中了1000万 |
|--------------------------------------------------------|----------------------|----------------------|----------------|
| 伊那 (1) (1) (1) (1) (1) (1) (1) (1) (1) (1)             |                      |                      |                |
|                                                        |                      |                      |                |
| ①<br>第一步                                               |                      |                      |                |
| 开始注册                                                   | 验证释份                 | 加可账号信息               | 注册完成           |
|                                                        |                      |                      |                |
|                                                        | * <b>学工号:</b> 请输入学工号 | 校内学号                 |                |
|                                                        | • 居民身份证 > 满脸入证件号     | 输入身份证号时注意不要有空格,有X要大量 | 3              |
|                                                        | 开始注册                 |                      |                |

| いた<br>「<br>た<br>た<br>た<br>た<br>た<br>た<br>た<br>に<br>た<br>い<br>た<br>の<br>た<br>の<br>に<br>の<br>い<br>に<br>の<br>の<br>の<br>し<br>し<br>た<br>学<br>一<br>第<br>份<br>认<br>证<br>系统<br>あ<br>の<br>し<br>の<br>の<br>し<br>こ<br>の<br>の<br>の<br>し<br>の<br>の<br>し<br>の<br>の<br>の<br>し<br>の<br>の<br>の<br>の<br>の<br>の<br>の<br>の<br>の<br>の<br>の<br>の<br>の |               |     |                  |
|----------------------------------------------------------------------------------------------------|---------------|-----|------------------|
| ①<br>第一步<br>开始运用                                                                                                    |               |     | ④<br>第四步<br>注册形成 |
|                                                                                                    | *姓名: 请输入姓名    |     |                  |
|                                                                                                    | • 证件类型: 属民身份证 | ~   |                  |
|                                                                                                    | *证件号: 110     | 61X |                  |
|                                                                                                    |               |     |                  |

2. 跳转至验证身份页面,输入姓名并确认证件号码无误后,点击"验证"。

3. 验证身份成功后,页面自动跳转至下一页面,请按页面提示填写符合系 统要求的强密码(大写字母、小写字母、数字、符号,四种里面至少要含有三种, 长度不小于10位)、邮箱、手机号码信息,并进行手机号码验证。点击获取"获 取验证码",手机号码对应的手机会收到一条短信,请将短信内的验证码填入页

## 面,点击"完成注册"。

| 学生北京の大学 統一身份认证系统<br>жана слама Класская ликималит |                    |                  |  |
|---------------------------------------------------|--------------------|------------------|--|
| ①<br>第一步<br>开Nace18                               | <br>第二步<br>962月49  |                  |  |
|                                                   | 1                  | 您好,请填写您的账号信息     |  |
|                                                   | 账号:                | n                |  |
|                                                   | * 8266 :           | 問題入生時            |  |
|                                                   | - #Bold, 1925676 : | 请再次输入密码          |  |
|                                                   | 由53街:              | 请输入的物            |  |
|                                                   | * 手机号:             | 请输入手机号           |  |
|                                                   | *短信验证码:            | <b>验证码</b> 获取验证码 |  |
|                                                   |                    | 宛心注册             |  |

4. 当显示下图页面时,代表账号注册成功,请牢记填写的账号、密码,并使 用其进行登录,手机号用于收取登录时的验证码,如更换手机,请在原手机号失 效前,登录统一身份认证的"个人中心"(统一身份认证登录页面下方),修改手 机号。

| ①<br>第一步<br>开始主册 | ④<br>第二步<br>验Ⅲ册 |                                                     |  |
|------------------|-----------------|-----------------------------------------------------|--|
|                  |                 |                                                     |  |
|                  | ● 新書地已          | 元883年31日前<br>温 m 0<br>宏明登録各系统<br>2019年9月<br>白白明/一般私 |  |

5. 注册成功后,登录校内门户及各系统,如"数字华电" https://my.ncepu.edu.cn时,会自动跳转到统一身份认证登录页面,用注册 时自己设置的密码即可登录应用系统。

| EN                    |
|-----------------------|
|                       |
| <b>账号登录</b>           |
|                       |
| <b>录</b><br>立即注册 个人中心 |
|                       |
|                       |

## 步骤二:关注移动校园(华北电力大学微信企业号)

在步骤一完成"统一身份认证"注册后,使用微信扫描下方"身份认证二维 码",输入学号和统一身份认证密码,点击"验证"。输入微信关联绑定的手机号 点击"提交"。

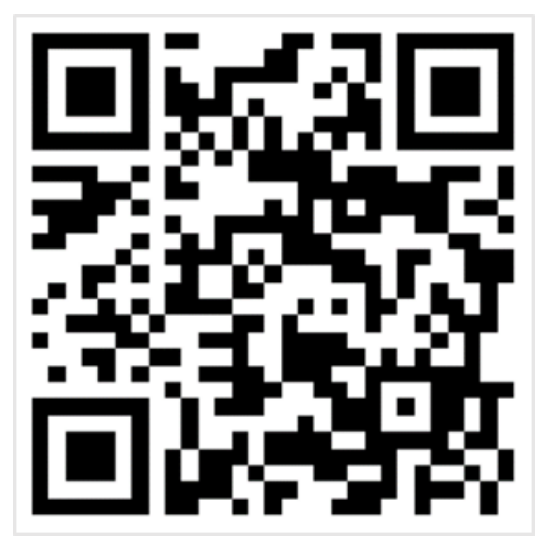

身份认证二维码

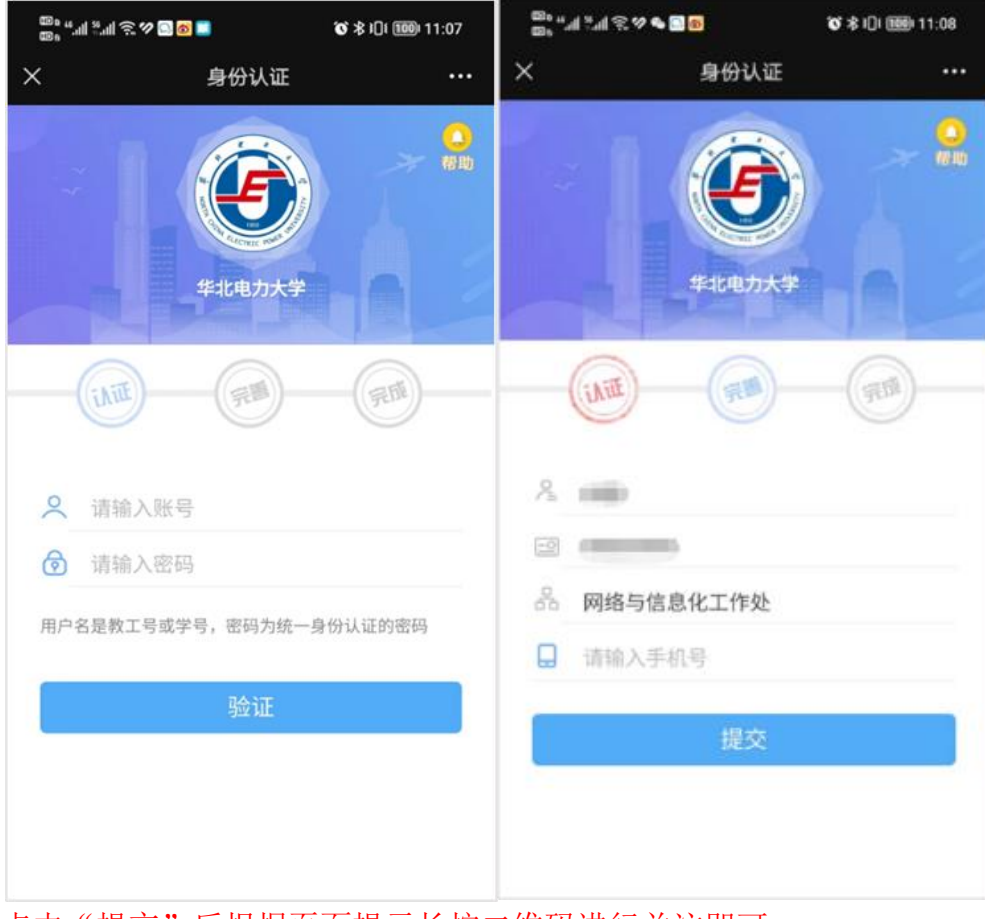

点击"提交"后根据页面提示长按二维码进行关注即可。

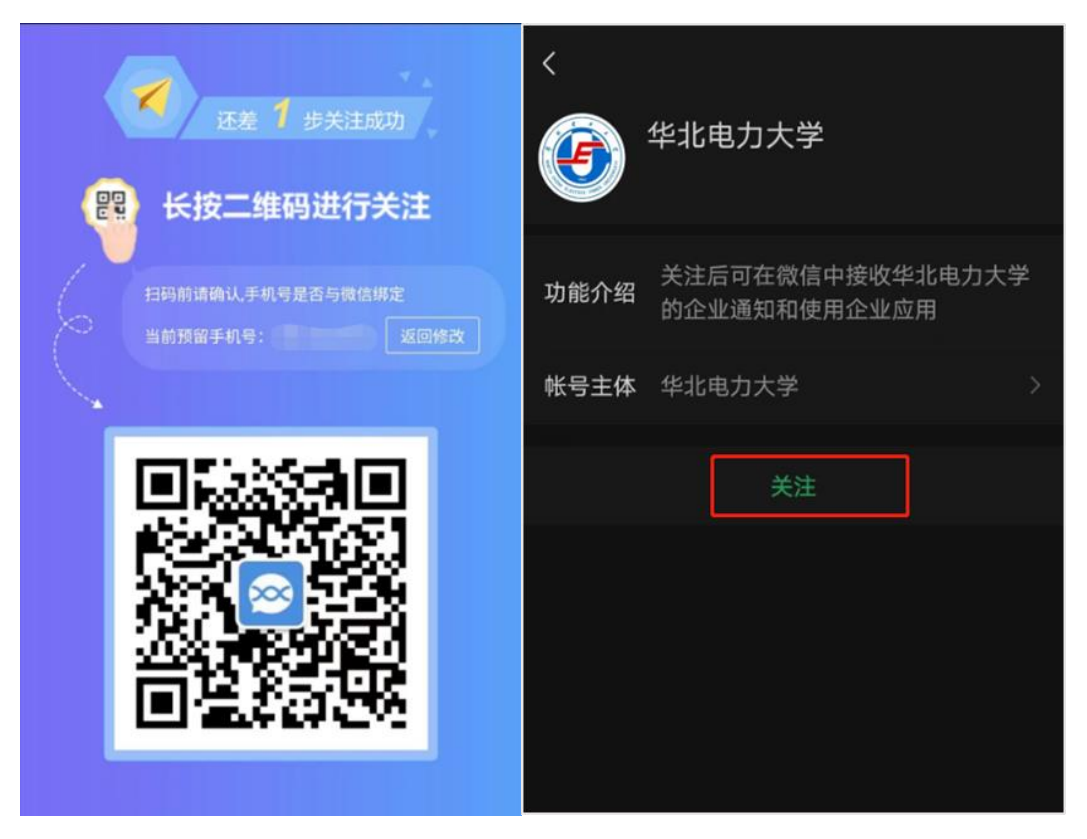

## 步骤三:网上报到

关注后,通过微信一通讯录一我的企业一华北电力大学,找到"a网上办事 大厅",进入后点击左下角的"办事大厅",查找"学生服务"栏目,点击"2024 级非全日制硕士研究生新生网上报到",点击"立即申请"后,核对并完善相关 信息后提交即可。

提交后,收到"你已完成网上报到"的微信提示信息即表示网上报到已办理 完成。

联系人: 王老师

电话: 010-61773032

### 三、校园一卡通

1.2024级研究生新生须在7月30日前按照操作要求(详见相关通知)上传相关照片。

2. 如遇照片上传问题,请拨打咨询电话: 010-61772482。

### 四、缴费须知

学费要在每学年第一学期开学注册前缴清,否则不予注册,学费标准见2024 级研究生缴费说明。

联系人: 汪老师

电话:010-61772678。

# 五、后续课程安排

新生报到之后学校为同学们安排线下公共课与专业课授课,具体安排会提前 在研究生院或学院网站发布,届时请同学们关注。

联系人: 龚老师

电话: 010-61773741

研究生院 学生处 2024年7月18日